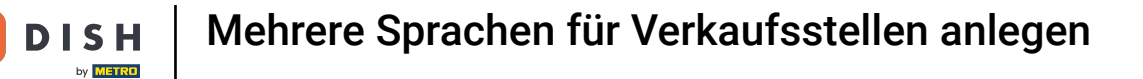

i

Willkommen im DISH POS Dashboard. In diesem Tutorial zeigen wir dir, wie du Mehrsprachigkeit in deinem Webshop einrichtest.

| - 1    |                                                                  |                                                                                                    |                                                                                                  |                                                                                                    |                                                                                                    |
|--------|------------------------------------------------------------------|----------------------------------------------------------------------------------------------------|--------------------------------------------------------------------------------------------------|----------------------------------------------------------------------------------------------------|----------------------------------------------------------------------------------------------------|
|        | Dashboard                                                        |                                                                                                    |                                                                                                  |                                                                                                    |                                                                                                    |
| ~      | Heutige Umsatzdaten                                              |                                                                                                    |                                                                                                  |                                                                                                    |                                                                                                    |
| ~      | Umsatz                                                           | Transaktionen                                                                                                    | Durchschnittliche A                                                                              | Ausgaben Of                                                                                                    | ffene Bestellungen                                                                                                    |
| ~      | € 0,00                                                           | 0                                                                                                    | € 0,0                                                                                            | 0 €                                                                                                    | E 167,50                                                                                                    |
| *<br>* |                                                                  |                                                                                                    |                                                                                                  |                                                                                                    | Summe<br>6<br>Letzte Aktualisierung:<br>heute um 10:46 Uhr                                                                                                    |
|        | Umsatzdetails<br>— Diese Woche — Vorherige Woche<br>(200<br>(180 |                                                                                                    | UMSATZ BIS HEUTE<br>DIESE WOCHE                                                                  | UMSATZ BIS HEUTE<br>VORHERIGE WOCHE                                                                                                    | UMSATZ GESAMT<br>VORHERIGE WOCHE                                                                                                    |
|        | €160<br>€140<br>€120<br>€100<br>€80                              |                                                                                                    | € 185,35<br>DURCHSCHNITTLICHE<br>AUSGABEN BIS HEUTE<br>DIESE WOCHE<br>€ 46,34                    | € 28,00<br>DURCHSCHNITTLICHE<br>AUSGABEN BIS HEUTE<br>VORHERIGE WOCHE<br>€ 4.67                                                                                                    | € 28,00<br>DURCHSCHNITTLICHE<br>AUSGABEN<br>VORHERIGE WOCHE<br>€ 4.67                                                                                                    |
|        | €60<br>€40<br>€20<br>€0                                          |                                                                                                    | TRANSAKTIONSANZAHL BIS<br>HEUTE<br>DIESE WOCHE                                                   | TRANSAKTIONSANZAHL BIS<br>HEUTE<br>VORHERIGE WOCHE                                                                                                    | TRANSAKTIONEN GESAN<br>VORHERIGE WOCHE                                                                                                    |
|        | > > > > >                                                        | <ul> <li>Heutige Umsatzdaten</li> <li>Umsatz</li> <li>£ 0,00</li> <li>Umsatzdetails</li> <li>Diese Woche - Vorherige Woche</li> <li>6100</li> <li>6100</li> <li></li></ul> | <ul> <li>Heutige Umsatzdaten</li> <li>Umsatz Transaktionen</li> <li>€ 0,00</li> <li>O</li> </ul> | <ul> <li>Heutige Umsatzdaten</li> <li>Umsatz Transaktionen Durchschnittliche A</li> <li>€ 0,00 0 € 0,0</li> <li>✓ Umsatzdetails</li> <li>Diese Woche – Vorherige Woche</li> <li>200</li> <li>200</li></ul> | Weutige Umsatzdaten         Umsatz       Transaktionen       Durchschnittliche Ausgaben       O         € 0,00       0       € 0,00       € 0,00       €         Umsatzdetails       Umsatzdetails       Umsatzdetails       Umsatz Bis HEUTE       UMSATZ Bis HEUTE       UMSATZ Bis HEUTE       UMSATZ Bis HEUTE       UMSATZ Bis HEUTE       UMSATZ Bis HEUTE       UMSATZ Bis HEUTE       UMSATZ Bis HEUTE       UMSATZ Bis HEUTE       UMSATZ Bis HEUTE       E 88,00       E 88,00       E 84,6,7       E 84,6,7       E 84,6,7       E 84,6,7       E 84,6,7       E 84,6,7       E 84,6,7       E 84,6,7       E 84,6,7       E 84,6,7       E 84,6,7       E 84,6,7       E 84,6,7       E 84,6,7       E 84,67       E 8 |

#### Zuerst klicke auf das Seitenmenü Self-service.

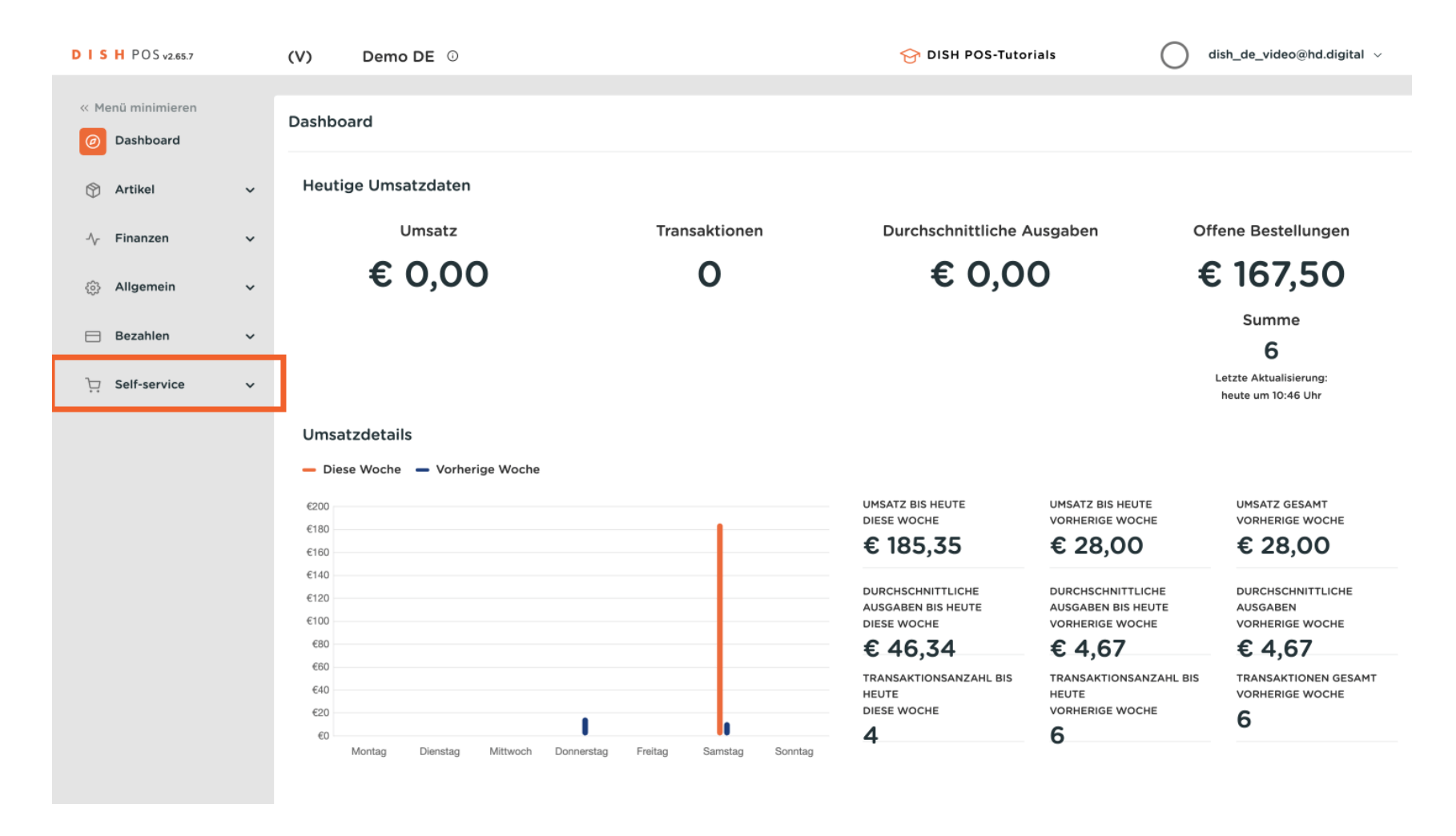

#### Und dann auf das Untermenü Verkaufskanäle.

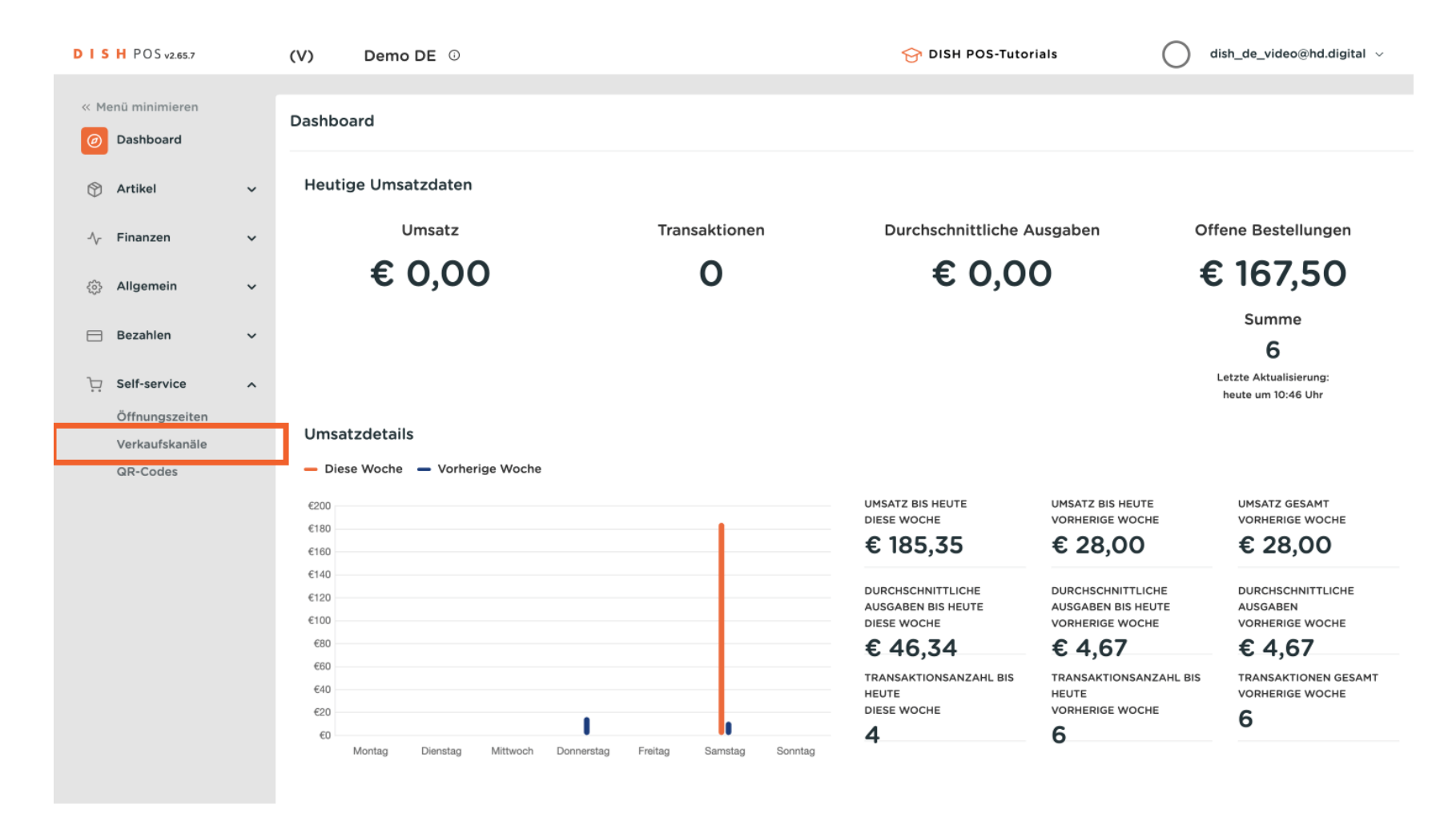

## Um deinen Webshop anzupassen, klicke auf das Bearbeitungssymbol.

| DISH POS v2.65                                 | .7   | (V)     | Demo DE 🔅                  |                      | 😚 DISH POS-Tutorials | dish_de_video@hd.digital v            |
|------------------------------------------------|------|---------|----------------------------|----------------------|----------------------|---------------------------------------|
| « Menü minimiere                               | en   | Verkauf | skanäle (3 verkaufskanäle) |                      |                      |                                       |
| <ul> <li>Dashboard</li> <li>Artikel</li> </ul> | ~    | ۹ (     | Suchen                     |                      |                      | i≡ Anzeigen <b>50 ∨</b> Archiv        |
| √ Finanzen                                     | ~    |         | Name 🗘                     | Filiale 🗘            | Art ≎                | URL                                   |
| Allcomoin                                      |      | 0       | Grab & Go                  | HD Video Demo German | Webshop              | http://germany.sandbox.booqcloud.com/ |
| 202 Augement                                   | Ŷ    | 0       | QR-Bestellung              | HD Video Demo German | QR                   |                                       |
| 📄 Bezahlen                                     | ~    | 0       | Webshop                    | HD Video Demo German | Webshop              | https://germany.sandbox.booqcloud.com |
| Self-service                                   | ^    | _       |                            |                      |                      |                                       |
| Öffnungszei                                    | iten |         |                            |                      |                      |                                       |
| Verkaufskan                                    | äle  |         |                            |                      |                      |                                       |
| QR-Codes                                       |      |         |                            |                      |                      |                                       |
|                                                |      |         |                            |                      |                      |                                       |
|                                                |      |         |                            |                      |                      |                                       |
|                                                |      |         |                            |                      |                      |                                       |
|                                                |      |         |                            |                      |                      |                                       |
|                                                |      |         |                            |                      |                      |                                       |
|                                                |      |         |                            |                      |                      |                                       |
|                                                |      |         |                            |                      |                      |                                       |
|                                                |      |         |                            |                      |                      |                                       |
|                                                |      |         |                            |                      |                      |                                       |
|                                                |      |         |                            |                      |                      |                                       |
|                                                |      |         |                            | 1                    |                      |                                       |

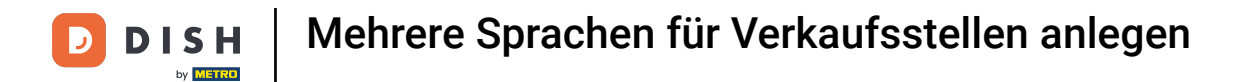

## Du befindest dich nun in den Einstellungen des Webshops.

| DISH POS v2.65.7           | Webshop bearbeiten             | Allgemein                  | SCHLIESSEN 🛞         |   |           |
|----------------------------|--------------------------------|----------------------------|----------------------|---|-----------|
| « Menü minimieren          | llgemein                       | Name* Webshop              |                      |   |           |
| Ø Dashboard                | 🖒 Inhalt                       |                            |                      |   |           |
| 😚 Artikel                  | 🔁 Aussehen                     | Filiale                    |                      |   |           |
| -\ <sub>7</sub> Finanzen   | Rechtliche Informationen       | Filiale                    | HD Video Demo German |   |           |
| ැි Allgemein               |                                | Gebiet/Bereich*            | Webshop              | ~ |           |
| 🚍 Bezahlen                 | (C) Offnungszeiten             | Sprachainstallungan        |                      |   |           |
| 고 Self-service             | ©<br>Unternehmensinformationen | Sprachemisteriungen        | Deutsch Carllach     |   |           |
| Öffnungszeiten             | 🖞 Abholzeitfenster             | Sprachen                   | Deutsch, Englisch    | ~ |           |
| Verkaufskanäle<br>QR-Codes |                                | Kundenintereltion          | Deutsch              | • |           |
|                            |                                | Kundeninteraktion          |                      |   |           |
|                            |                                | Bestellhinweis<br>erlauben |                      |   |           |
|                            |                                | Identifikation             |                      |   |           |
|                            |                                | ID                         | 6                    |   |           |
|                            |                                |                            |                      |   |           |
|                            |                                |                            |                      |   |           |
|                            |                                |                            |                      |   | Speichern |

## • Klicke auf das Dropdown-Menü der Sprachen.

| DISHPOSv2.65.7                   | Webshop bearbeiten        | Allgemein                            | SCHLIESSEN 🛞 |
|----------------------------------|---------------------------|--------------------------------------|--------------|
| « Menü minimieren                | 🛞 Allgemein               | Name* Webshop                        |              |
| <ul> <li>Dashboard</li> </ul>    | 🖒 Inhalt                  |                                      |              |
| 🕅 Artikel                        | Aussehen                  | Filiale                              |              |
| $-\sqrt{r}$ Finanzen             | Rechtliche Informationen  | Filiale HD Video Demo German         |              |
| Allgemein                        | () Öffnungszeiten         | Gebiet/Bereich* Webshop $\checkmark$ |              |
| 😑 Bezahlen                       | 0                         | Spracheinstellungen                  |              |
| 🤤 Self-service                   | Unternehmensinformationen | Sprachen V                           |              |
| Öffnungszeiten<br>Verkaufskanäle | 🖞 Abholzeitfenster        | Standardsprache * Deutsch 🗸          |              |
| QR-Codes                         |                           | Kundeninteraktion                    |              |
|                                  |                           | Bestellhinweis erlauben              |              |
|                                  |                           | Identifikation                       |              |
|                                  |                           | ID 6                                 |              |
|                                  |                           |                                      |              |
|                                  |                           |                                      |              |
|                                  |                           |                                      | Speichern    |

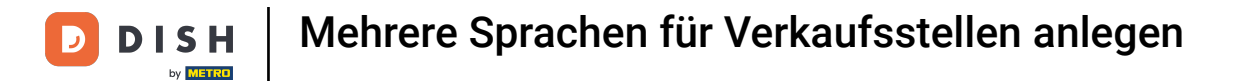

# Hier wählst du die verfügbaren Sprachen des Shops aus.

| DISHPOSv2.65.7                   | Webshop bearbeiten        | Allgemein                  |                                                     | SCHLIESSEN 🛞 |
|----------------------------------|---------------------------|----------------------------|-----------------------------------------------------|--------------|
| « Menü minimieren                | llgemein                  | Name* Webshop              |                                                     |              |
| Ø Dashboard                      | 🖉 Inhalt                  |                            |                                                     |              |
| 🕥 Artikel                        | 🔁 Aussehen                | Filiale                    |                                                     |              |
| $\sim$ Finanzen                  | Rechtliche Informationen  | Filiale                    | HD Video Demo German                                |              |
| <ol> <li>Allgemein</li> </ol>    | () Öffnungszeiten         | Gebiet/Bereich*            | Webshop ~                                           |              |
| Βezahlen                         | 0                         | Spracheinstellungen        |                                                     |              |
| ្ភ្រ Self-service                | Unternehmensinformationen | Sprachen                   | Deutsch, Englisch                                   |              |
| Öffnungszeiten<br>Verkaufskanäle | 🖞 Abholzeitfenster        | Standardsprache *          | 🗹 Deutsch                                           |              |
| QR-Codes                         |                           | Kundeninteraktion          | Französisch                                         |              |
|                                  |                           | Bestellhinweis<br>erlauben | <ul><li>Niederländisch</li><li>Ukrainisch</li></ul> |              |
|                                  |                           | Identifikation             |                                                     | -            |
|                                  |                           | ID                         | 6                                                   |              |
|                                  |                           |                            |                                                     |              |
|                                  |                           |                            |                                                     |              |
|                                  |                           |                            |                                                     | Speichern    |

D

### Und mit dem Dropdown-Menü der Standardsprache richtest du die Standardsprache des Shops ein.

| DISH POSv2.65.7                  | Webshop bearbeiten        | Allgemein                     | SCHLIESSEN 🛞 |
|----------------------------------|---------------------------|-------------------------------|--------------|
| « Menü minimieren                | Allgemein                 | Name* Webshop                 |              |
| Ø Dashboard                      | ピ Inhalt                  |                               |              |
| 🕅 Artikel                        | 🔁 Aussehen                | Filiale                       |              |
| $-\!\!\!$ Finanzen               | Rechtliche Informationen  | Filiale HD Video Demo German  |              |
| ô子 Allgemein                     | () Öffnungszeiten         | Gebiet/Bereich* Webshop 🗸     |              |
| 🚍 Bezahlen                       | 0                         | Spracheinstellungen           |              |
| े़ Self-service                  | Unternehmensinformationen | Sprachen Deutsch, Englisch 🗸  |              |
| Öffnungszeiten<br>Verkaufskanäle | ff Abholzeitfenster       | Standardsprache * Deutsch ~   |              |
| QR-Codes                         |                           | Kundeninteraktion             |              |
|                                  |                           | Bestellhinweis Co<br>erlauben |              |
|                                  |                           | Identifikation                |              |
|                                  |                           | ID 6                          |              |
|                                  |                           |                               |              |
|                                  |                           |                               |              |
|                                  |                           |                               | Speichern    |

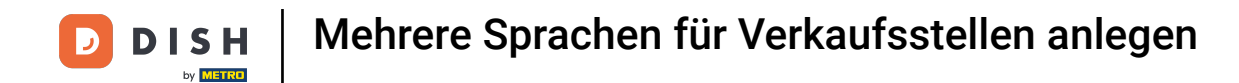

### Diese kann nur eine auch in deinem Webshop ausgewählte Sprache sein.

| DISH POS v2.65.7                 | Webshop bearbeiten        | Allgemein                    | SCHLIESSEN 🛞 |
|----------------------------------|---------------------------|------------------------------|--------------|
| « Menü minimieren                | ( Allgemein               | Name* Webshop                |              |
| Ø Dashboard                      | ピ Inhalt                  |                              |              |
| 🕅 Artikel                        | 🔁 Aussehen                | Filiale                      |              |
| -√ Finanzen                      | Rechtliche Informationen  | Filiale HD Video Demo German |              |
| දුරු Allgemein                   | () Öffnungszeiten         | Gebiet/Bereich* Webshop ~    |              |
| 🚍 Bezahlen                       | •                         | Spracheinstellungen          |              |
| 는 Self-service                   | Unternehmensinformationen | Sprachen Deutsch, Englisch V |              |
| Öffnungszeiten<br>Verkaufskanäle | 🖞 Abholzeitfenster        | Standardsprache * Deutsch    |              |
| QR-Codes                         |                           | Kundeninteraktion            |              |
|                                  |                           | Bestellhinweis<br>erlauben   |              |
|                                  |                           | Identifikation               |              |
|                                  |                           | ID 6                         |              |
|                                  |                           |                              |              |
|                                  |                           |                              |              |
|                                  |                           |                              | Speichern    |

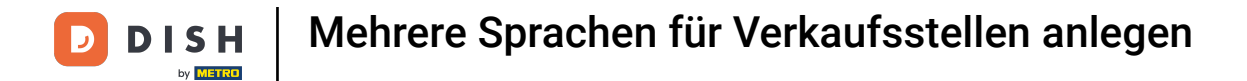

# Nun klicke auf Speichern, damit alle Änderungen übernommen werden.

| DISHPOSv2.65.7                   | Webshop bearbeiten        | Allgemein                  |                      | SCHLIE       | SSEN 🛞 |
|----------------------------------|---------------------------|----------------------------|----------------------|--------------|--------|
| « Menü minimieren                | 🔅 Allgemein               | Name* Webshop              |                      |              |        |
| <ul> <li>Dashboard</li> </ul>    | 🗹 Inhalt                  |                            |                      |              |        |
| 🕅 Artikel                        | 🖒 Aussehen                | Filiale                    |                      |              |        |
| $\sim$ Finanzen                  | Rechtliche Informationen  | Filiale                    | HD Video Demo German |              |        |
| ô Allgemein                      | () Öffnungszeiten         | Gebiet/Bereich*            | Webshop              | $\mathbf{v}$ |        |
| 😑 Bezahlen                       | 0                         | Spracheinstellungen        |                      |              |        |
| )다. Self-service                 | Unternehmensinformationen | Sprachen                   | Deutsch, Englisch    | ~            |        |
| Öffnungszeiten<br>Verkaufskanäle | 🖰 Abholzeitfenster        | Standardsprache *          | Deutsch              | ~            |        |
| QR-Codes                         |                           | Kundeninteraktion          |                      |              |        |
|                                  |                           | Bestellhinweis<br>erlauben |                      |              |        |
|                                  |                           | Identifikation             |                      |              |        |
|                                  |                           | ID                         | 6                    |              |        |
|                                  |                           |                            |                      |              |        |
|                                  |                           |                            |                      |              | _      |
|                                  |                           |                            |                      | Spe          | ichern |

## Um die Änderungen zu kontrollieren, klicke auf die zugehörige URL des Webshops.

| D I S H POS v2.65.7           |   | (V) D      | emo DE 🕕                 |                      | 😚 DISH POS-Tutorials | dish_de_video@hd.digital ~            |
|-------------------------------|---|------------|--------------------------|----------------------|----------------------|---------------------------------------|
| « Menü minimieren             |   |            |                          |                      |                      |                                       |
| <ul> <li>Dashboard</li> </ul> |   | Verkaufska | inäle (3 verkaufskanäle) |                      |                      |                                       |
| 🕅 Artikel                     | ~ | <b>Q</b> ( | Suchen                   |                      |                      | i≡ Anzeigen <b>50</b> ∼Archiv         |
| <b></b>                       |   |            | Name 🗘                   | Filiale 🗘            | Art 🗘                | URL                                   |
| -∕\- Finanzen                 | ~ | 0          | Grab & Go                | HD Video Demo German | Webshop              | http://germany.sandbox.booqcloud.com/ |
| දිබු Allgemein                | ~ | 0          | QR-Bestellung            | HD Video Demo German | QR                   |                                       |
| 🚍 Bezahlen                    | ~ | 0          | Webshop                  | HD Video Demo German | Webshop              | https://germany.sandbox.booqcloud.com |
| Self-service                  | ^ |            |                          |                      |                      |                                       |
| Öffnungszeiten                |   |            |                          |                      |                      |                                       |
| Verkaufskanäle                |   |            |                          |                      |                      |                                       |
| QR-Codes                      |   |            |                          |                      |                      |                                       |
|                               |   |            |                          |                      |                      |                                       |
|                               |   |            |                          |                      |                      |                                       |
|                               |   |            |                          |                      |                      |                                       |
|                               |   |            |                          |                      |                      |                                       |
|                               |   |            |                          |                      |                      |                                       |
|                               |   |            |                          |                      |                      |                                       |
|                               |   |            |                          |                      |                      |                                       |
|                               |   |            |                          |                      |                      |                                       |
|                               |   |            |                          | 1                    |                      |                                       |
|                               |   |            |                          | •                    |                      |                                       |

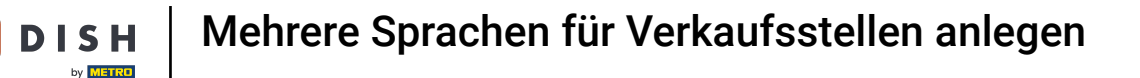

5

Du hast das Tutorial abgeschlossen. Nun weißt du, wie du Mehrsprachigkeit in deinem Webshop einrichtest.

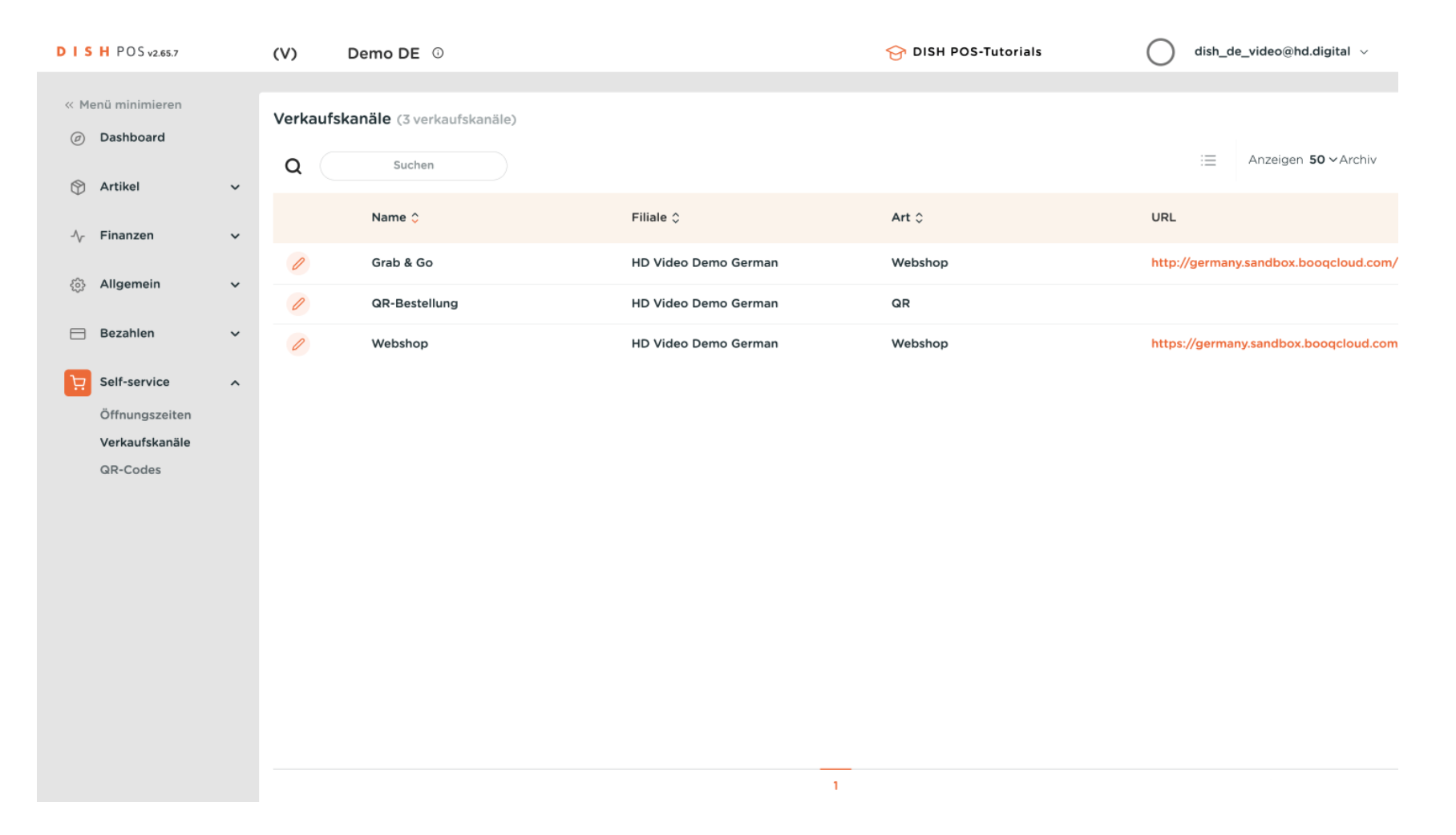

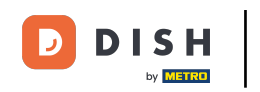

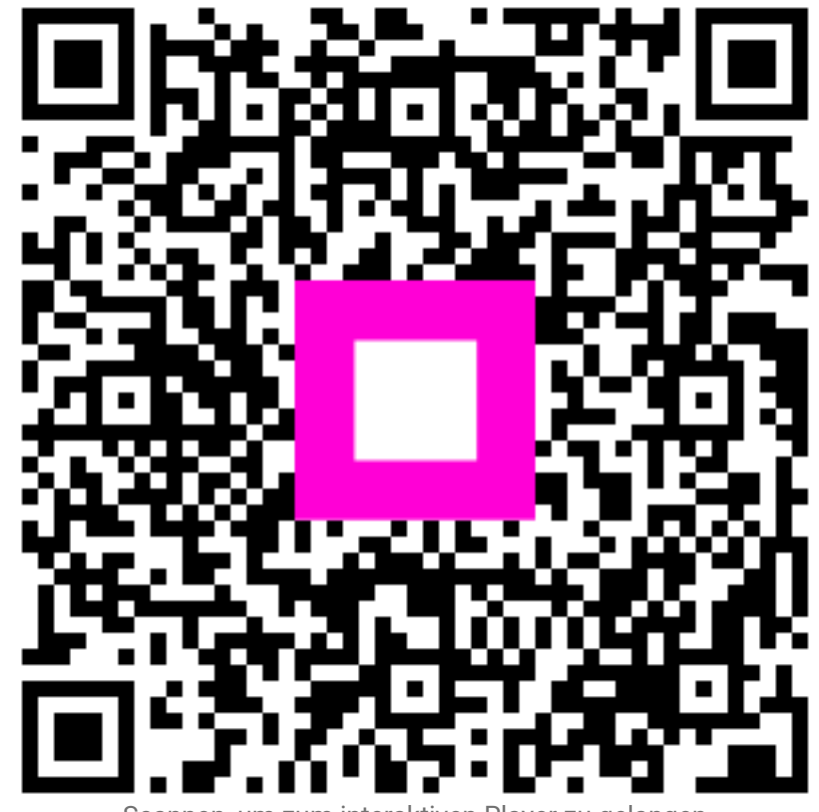

Scannen, um zum interaktiven Player zu gelangen